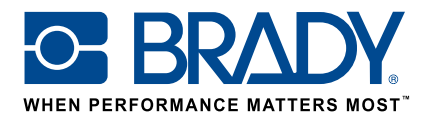

# Használjon egyedi címkéket a BMP61 címkenyomtatóval

# Útmutató

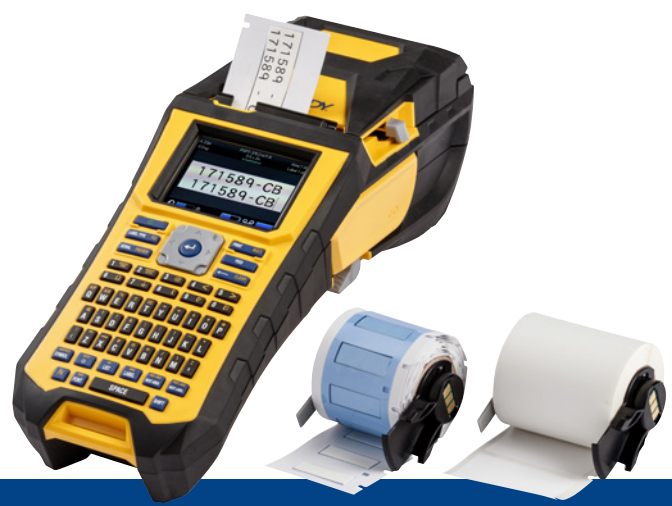

# 1. Rendelje meg a BMP61 egyedi címkét

A Brady számos lehetőséget kínál az egyedi, vállalat- vagy akár felhasználásspecifikus kábel- és alkatrészjelölő címkék testreszabására:

Tájékoztasson minket a következőkről:

- milyen Brady nyomtató(ko)n fogja kinyomtatni az egyedi címkéket
- milyen típusú kábel- és alkatrész-azonosító megoldást szeretne:
  - Körbetekerhető címke (önlamináló vagy nem)
  - Zászló címke
  - Jelölő
  - Hőzsugorcső
- milyen címkeformátumot szeretne:
  - Folytonos szalag
  - Méretre vágott
- milyen címkeanyagra (Brady B-szám) van szüksége
- milyen címkeméretekre (címkeszélesség és -magasság cm-ben) van szüksége
- milyen elrendezést vagy előnyomatot szeretne
- milyen címkeszíneket preferál
- a szükséges címkemennyiség (minimum 1000 címke vagy egy folytonos tekercs)
- milyen szabványoknak vagy normáknak kell megfelelnie a címkéknek (ISO, földalatti, UL, stb.)

A megrendelés segítéséhez lépjen kapcsolatba a Brady-vel. Azonosítási igényei alapján szakértőink segíthetnek meghatározni az ideális azonosító címkét.

# 2. Kérjen árajánlatot

A megadott specifikációk alapján ügyfélszolgálatunk árajánlatot készít, ami tartalmazza a skálázás szerinti árakat is (akár 50 000 címkéig).

A rendelése leadásakor hivatkozzon az árajánlatra. Az egyedi címke gyártása azonnal elkezdődik, és kb. 2 hétig tart.

# 3. Aktiválja a BMP61 egyedi címkét

A BMP61 egyedi címketekercse egy a termék csomagolásán tisztán olvasható "Aktiválja a címkéjét most" (Activate your label now) üzenettel kerül leszállításra. Olvassa be a QR-kódot vagy írja be a www.bradyeurope.com/bmp61custom címet a webböngészőjébe az egyedi címke aktiválásának megkezdéséhez.

### Ellenőrizze a BMP61 adatbázis-verzióját

- Kapcsolja be a BMP61 címkenyomtatót
- Nyomja meg és tartsa lenyomva a FN + SETUP gombokat a BMP61 nyomtatón
- Válassza ki a "Konfig" opciót, és nyomja meg az ENTER gombot vagy érintse meg a "Konfig" elemet a képernyőn
- A jelenleg telepített B&Y adatbázis-verzió a jobb alsó sarokban látható

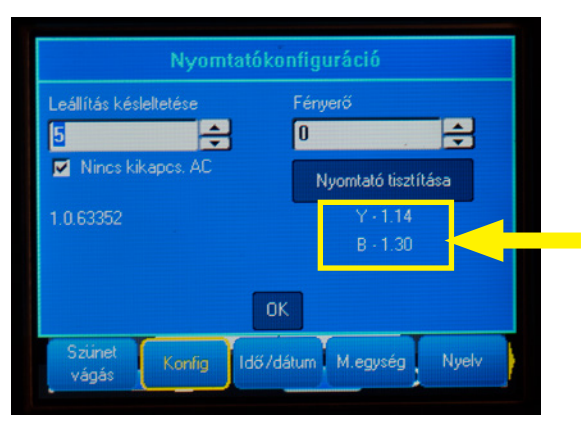

### Frissítse a BMP61 adatbázist:

- Látogasson el a www.bradyeurope.com/bmp61custom webhelyre
- Töltse le és csomagolja ki a BMP61 B&Y adatbázis-frissítés zipfájlját egy USB-meghajtóra
- Kapcsolja be a BMP61 címkenyomtatót
- Csatlakoztassa az USB-meghajtót a BMP61 címkenyomtatóba
- A következő képernyő mutatja a nyomtatón lévő fájlverziót és az USB-meghajtón lévő verziót

| A | rendszer a követk                        | ező friss | ítési fájlokat észlelte: |   |
|---|------------------------------------------|-----------|--------------------------|---|
| ſ | BMP61-B                                  | r30       | Current: r30             | ٦ |
| 1 | BMP61-Y                                  | r14       | Current: r14             |   |
|   | Filssítés                                |           |                          |   |
| 6 | tellőzés <td>AB</td> <td></td> <td></td> | AB        |                          |   |

- Válassza ki a telepíteni kívánt fájlokat
- Válassza ki a "Frissítés" opciót, és nyomja meg az ENTER gombot, vagy érintse meg a "Frissítés" elemet a képernyőn
- A következő képernyő rákérdez a frissítés megerősítésére. Válassza az "Igen" lehetőséget a folytatáshoz.

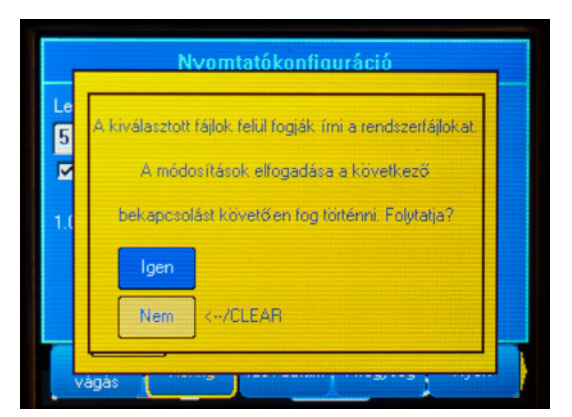

A következő képernyő rákérdez arra, ha szeretné-e törölni a B&Y fájlokat az USB-meghajtóról. Válassza a "Törlés" lehetőséget, ha az összes BMP61 címkenyomtatót frissítette. Válassza a "Mellőzés" lehetőséget, ha másik BMP61 címkenyomtatót szeretne frissíteni.

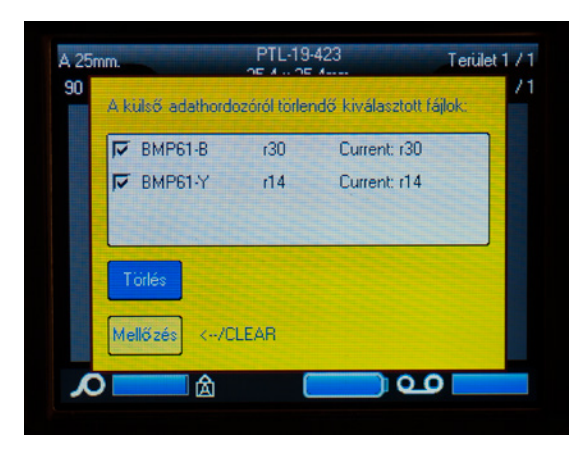

#### A BMP61 címkenyomtató készen áll az egyedi anyagok nyomtatására!

A lehető legjobbat szeretné kihozni a nyomtatóból? Akkor ellenőrizze a legújabb firmware-t is.

## 4. Ajánlott: frissítse a BMP61 firmware-t

Javasolt mindig a legújabb firmware-t telepíteni a nyomtatóra. A Brady folyamatosan javítja termékeit, új funkciókat ad azokhoz vagy megszünteti az ismert problémákat. A legújabb firmware telepítése lehetővé teszi a BMP61 címkenyomtató optimális módon történő használatát.

### Ellenőrizze a BMP61 firmware verzióját

- Kapcsolja be a BMP61 címkenyomtatót
- Nyomja meg és tartsa lenyomva a FN + SETUP gombokat a BMP61 nyomtatón
- Válassza ki a "Konfig" opciót, és nyomja meg a bevitel gombot vagy érintse meg a "Konfig" elemet a képernyőn
- A jelenleg telepített firmware verziója a bal alsó sarokban látható

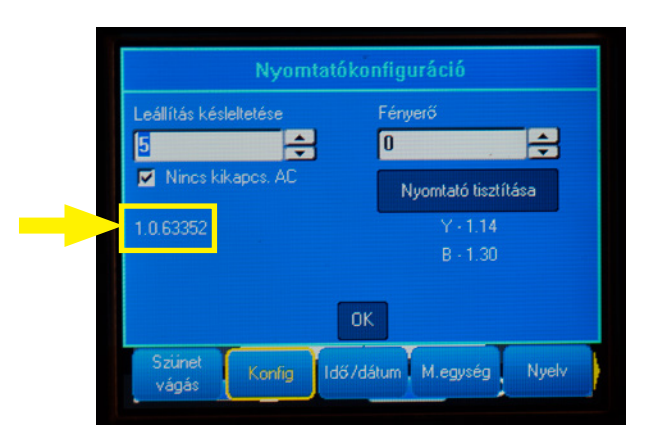

### Frissítse a BMP61 firmware-t

- Látogasson el a www.bradyeurope.com webhelyre, és válassza ki a nyelvet
- Lépjen a "Technical Support" (Műszaki támogatás) lapra, és válassza ki a letöltéseket
- A bal oldalon található "Product" (Termék) szűrőben válassza ki a "BMP61" elemet
- Válassza ki a legfrissebb firmware verziót a letöltési listából

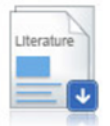

BMP61 Firmware Version 1.0.68775 - 27/10/2016

Firmware Upgrade for BMP61

- Töltse le és csomagolja ki a firmware zipfájlt
- Indítsa el a telepítőt a mappa "BMP61\_x\_x\_xxxx\_Upgrade" elemre való dupla kattintással és a "Setup. exe" ikon kiválasztásával
- Kövesse a képernyőn megjelenő utasításokat
- Amikor a telepítés befejeződik, kattintson duplán a "BMP61 Update Utility" ikonra
- Az USB-kábellel csatlakoztassa a BMP61 címkenyomtatót a számítógéphez, és kattintson az "Upgrade BMP61" (BMP61 frissítése) elemre a legújabb firmware telepítéséhez

A BMP61 címkenyomtató frissítési utasításai a Használati útmutatóban találhatók meg, amely letölthető a webhely Műszaki támogatás részéről.

### Gyakran ismételt kérdések

#### Minden használat előtt aktiválni kell az egyedi címkét?

Nem, csak egyszer kell aktiválni az egyedi címkét. Ha újra egyedi címkét rendel, az már kalibrálva lesz a BMP61 címkenyomtatóban, és Önnek nem kell újra frissíteni az Y&B adatbázist.

Amikor másik egyedi címkét rendel, akkor a dokumentumban megadott lépések követésével aktiválhatja az új egyedi címkét minden BMP61 címkenyomtatón.

#### Használhatom a BMP61-hez készített egyedi anyagokat a TLS2200 és a BMP71 címkenyomtatókon?

Igen, a BMP61 címkenyomtató egyedi címkéi használhatók a TLS2200 és a BMP71 címkenyomtatón is, ha ezt egyértelműen jelezte az egyedi címke megrendelésekor.

Az egyedi címke TLS2200 címkenyomtatóval történő használatához egyszerűen csak helyezze be azt a nyomtatóba, és kezdje el használni.

Az egyedi címke BMP71 címkenyomtatóval történő használatához frissítse a BMP71 címkenyomtatót a legújabb firmware-re, és használja a Brady fekete címke hordozóadaptert.

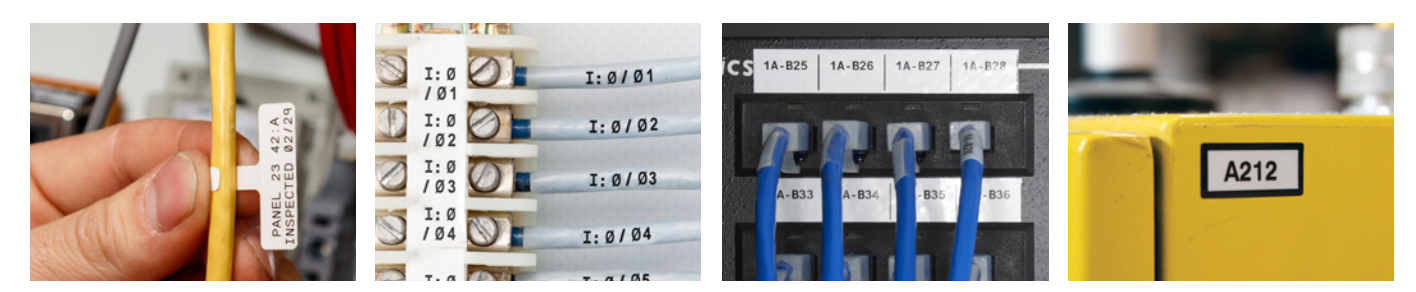

#### Brady EMEA elérhetőség

Afrika Benelux Dánia Egyesült Királyság és Írország Franciaország Közel-Kelet Közép- és Kelet-Európa Magyarország

Németország Norvégia Olaszország Oroszország Románia Spanyolország és Portugália Svédország Törökország  $\begin{array}{c} +49\ (0)\ 6103\ 7598\ 660\\ +47\ 70\ 13\ 40\ 00\\ +39\ 02\ 26\ 00\ 00\ 22\\ +7\ 495\ 504\ 04\ 99\\ +40\ 21\ 202\ 3032\\ +34\ 900\ 902\ 993\\ +46\ (0)\ 8\ 590\ 057\ 30\\ +90\ 212\ 264\ 02\ 20\\ \end{array}$ 

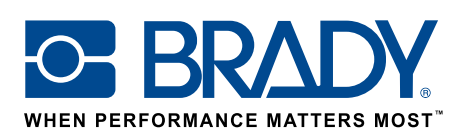

EUR-M-875-HU

26/01/2017

© 2017 Brady Worldwide Inc. MINDEN JOG FENNTARTVA